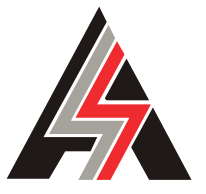

S. & A.S. LTD

# CABIN CONTROL BOARD VERSION 1.0 REF. CARTOP V1.0

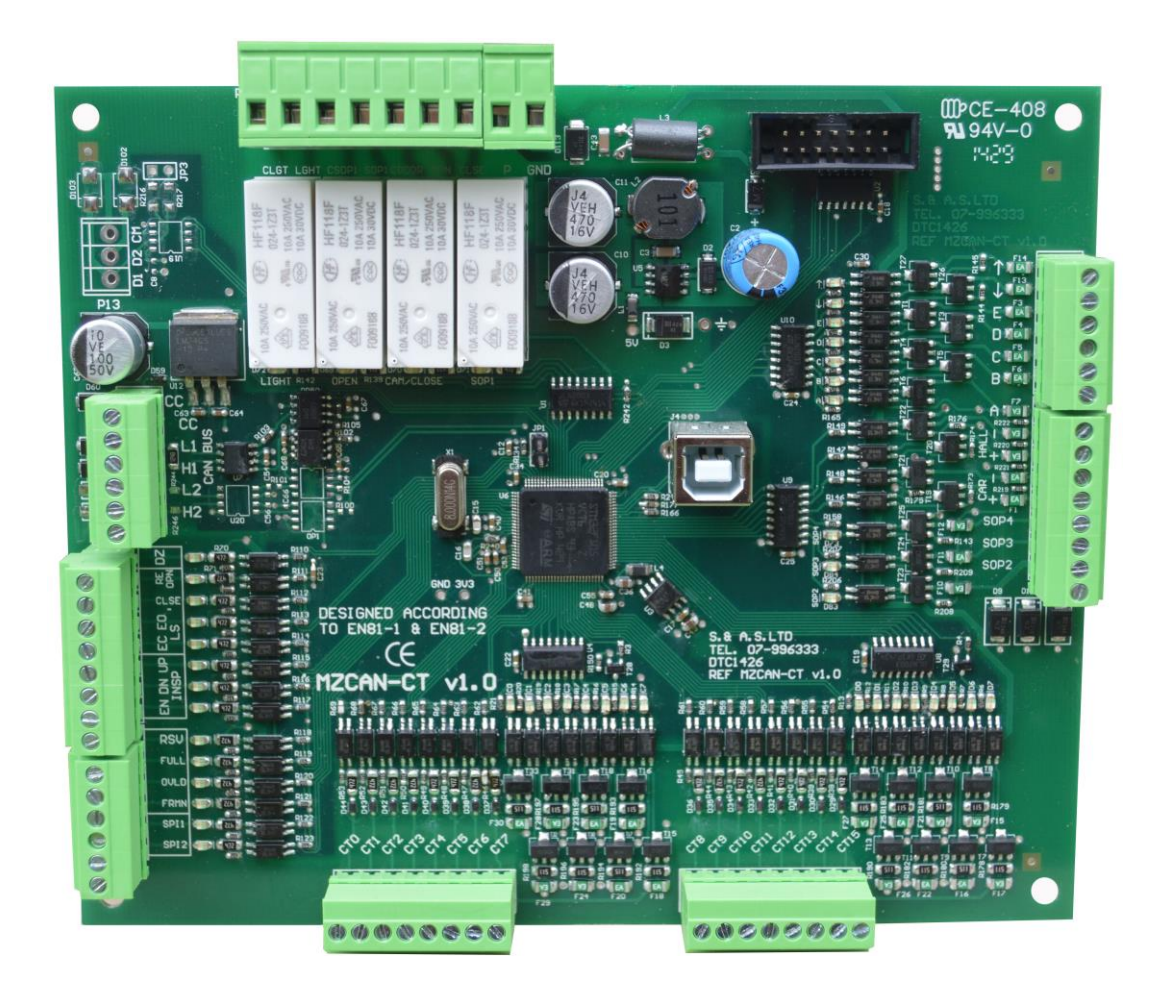

USER'S MANUAL FOR S/W VERSION 1.01

1544

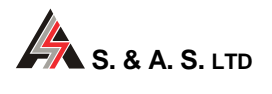

Headquarters & Factory: S. & A. S. Building Seaside Road Jieh Chouf Lebanon Tel: +961 7 996 333 Fax:+961 7 996 116 Website: www.sascontrollers.com

Technical Support & Email: Tel: +961 71 996 333 support@sascontrollers.com

Beirut Office: Boutros Building 1<sup>st</sup> Basement Cheikh-el-Ghabi Street Ghabi Beirut 2068 7808 Lebanon Tel: +961 1 216 994 Fax:+961 1 339 600

| 1 | GENERAL DESCRIPTION                                            | 3   |
|---|----------------------------------------------------------------|-----|
|   | MAIN FEATURES                                                  | 3   |
| 3 | TECHNICAL DATA                                                 | 3   |
| 4 | TERMINAL DESCRIPTION                                           | 4   |
|   | 4.1 TERMINAL LAYOUT                                            | . 4 |
|   | 4.2 CARTOP TERMINALS                                           | . 5 |
|   | 4.3 INPUT TERMINALS                                            | . 5 |
|   | 4.4 OUTPUT TERMINALS                                           | . 6 |
|   | 4.4.1 OUTPUT TERMINALS                                         | . 6 |
|   | 4.4.2 INDICATOR OUTPUT TERMINALS                               | . 6 |
|   | 4.5 CALL TERMINALS                                             | . 6 |
|   | 4.6 COMMUNICATION TERMINALS CONNECTION                         | . 6 |
| 5 | DESKTOP FIRMWARE UPGRADE                                       | 7   |
|   | 5.1 INSTALLING THE CARTOP FIRMWARE UPGRADE SOFTWARE            | .7  |
|   | 5.2 INSTALLING THE CARTOP USB DRIVER                           | . 7 |
|   | 5.2.1 DRIVER SETUP FOR WINDOWS VISTA/WIN7                      | . 7 |
|   | 5.2.2 DRIVER SETUP FOR WINDOWS XP                              | . 9 |
|   | 5.3 FIRMWARE UPGRADE PROCESS                                   | 10  |
| 6 | GOOGLE STORE FIRMWARE UPGRADE                                  | 12  |
|   | 6.1 INSTALLING THE SASPTOOL FIRMWARE APPLICATION ON THE MOBILE | 12  |
|   | 6.2 FIRMWARE UPGRADE PROCESS                                   | 12  |
| 7 | APPENDIX A                                                     | 14  |

#### **1 GENERAL DESCRIPTION**

The **CarTop** is used with the new CAN communication interface available in the Microzed V3.5 boards. The main aim of this interface is to simplify the elevator installation procedure and reduce the number of wires needed. Using the **CarTop**, the Microzed V3.5 board receives information from the cabin and sends control signals back. Installed on the cabin, the **CarTop** is used to register carcalls, process the control signals sent by the main Microzed board, read different car information (calls,door status...) and send them back to the main Microzed board.

#### 2 MAIN FEATURES

| Platform        | ARM Microcontroller                                |
|-----------------|----------------------------------------------------|
| Communication   | CAN Open communication interface via CAN bus       |
| Firmware update | User desktop interface to upgrade firmware on site |
|                 | Google store Application: SASPTool                 |

| Supply voltages   | Board supply: 24vdc +15% -25% - 120mA<br>Periphery supply: 22vdc +15% -25%                                                                                                    |
|-------------------|----------------------------------------------------------------------------------------------------|
| Inputs            | Each input has a led to indicate its status – all inputs are optically isolated<br>Input active voltage level is 22vdc                                                                                                    |
| Control outputs   | Each output has a led to indicate its status – all outputs are dry relay contacts<br>Rated at 250Vac 10A <sup>1</sup>                                                                                                    |
| Spare outputs     | Each output has a led to indicate its status – all outputs are optically isolated<br>Output voltage level is 0vdc (GND) when active                                                                                                    |
| Call terminals    | Each call has a led to indicate its status<br>Each call terminal consists of a combined input/output which is optically isolated<br>Call active voltage level is zero volts (GND)<br>Call terminals are capable of driving lamps up to 3 watts operating on 22vdc<br>Each call terminal is protected by an additional output transistor |
| Indicator outputs | Each output has a led to indicate its status – all outputs are optically isolated<br>For A,B,C,D,E, LED On: Output voltage level is 22vdc (P)<br>For arrow up and arrow down LED On: Output voltage level is 22vdc (P)                                                                                                    |
| Connection        | Screw type, plug-in connectors                                                                                                    |

#### **3 TECHNICAL DATA**

<sup>&</sup>lt;sup>1</sup> Care should be taken to add a freewheeling diode in parallel with the coil of each DC contactor or DC relay driven from the board.

# 4 TERMINAL DESCRIPTION

4.1 TERMINAL LAYOUT

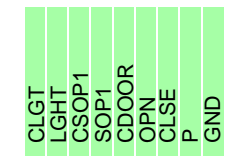

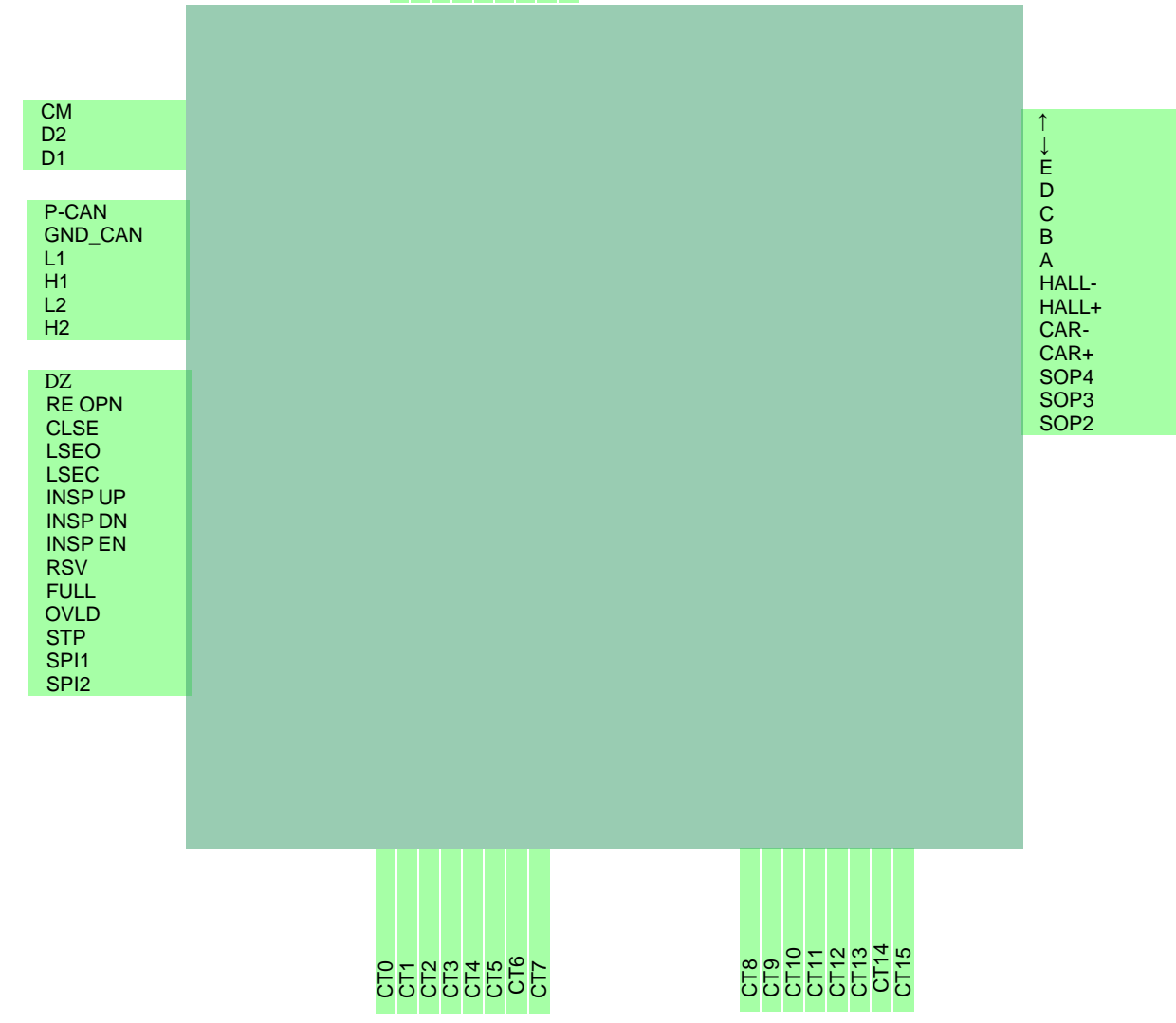

#### 4.2 CARTOP TERMINALS

| Р   | Supply – positive side 22Vdc |
|-----|------------------------------|
| GND | Supply – negative side       |

#### 4.3 INPUT TERMINALS

| DZ <sup>1</sup>      | Door zone magnetic switch                                                                              |
|----------------------|----------------------------------------------------------------------------------------------------|
| RE OPN               | Re-open for automatic door (when inactive) / door closed for swinging door (when active)               |
| CLSE                 | Bypasses reclosing delay in automatic door                                                             |
| LS EO                | Limit switch end of opening                                                                            |
| LS EC                | Limit switch end of closing                                                                            |
| INSP UP <sup>2</sup> | Not used                                                                                               |
| INSP DN <sup>2</sup> | Not used                                                                                               |
| INSP EN <sup>2</sup> | Not used                                                                                               |
| RSV                  | Reservation – outside calls are canceled (when input is active)                                        |
| FULL                 | Full load – only car calls are served with outside calls still being registered (when input is active) |
| OVLD                 | Overload                                                                                               |
| FRMN                 | Not used                                                                                               |
| SPI1                 | Spare Input1                                                                                           |
| SPI2                 | Spare Input2                                                                                           |
|                      |                                                                                                    |

In case RE OPN input is configured as normally closed, both RE OPN inputs on CartTop control and on Microzed main control should be active to deactivate re-open. Otherwise (i.e. RE OPN is configured as normally open), re-open is considered active when one of its corresponding inputs on the Microzed main control or the CartTop control is active.

All the other inputs are considered active when one of their corresponding inputs on the Microzed main control or the CartTop control is active.

<sup>&</sup>lt;sup>1</sup> This terminal must be connected to DZ of Microzed in main control panel as well.

<sup>&</sup>lt;sup>2</sup> This terminal is not used, since INSP EN, INSP UP and INSP DN INPUTS are connected to Microzed main control panel.

## 4.4 OUTPUT TERMINALS

# 4.4.1 OUTPUT TERMINALS

| CLSE  | Cam contactor <sup>1</sup> / Close relay or contactor <sup>2</sup> |
|-------|--------------------------------------------------------------------|
| OPN   | Open door relay or contactor <sup>2</sup>                          |
| CDOOR | Common for CLSE and OPN outputs                                    |
| SOP1  | Spare output 1                                                     |
| CSOP1 | Common for Spare output 1                                          |
| LGHT  | Car light relay                                                    |
| CLGT  | Common for LGHT output                                             |

## 4.4.2 INDICATOR OUTPUT TERMINALS

| ↑ | Up direction arrow                          |
|---|---------------------------------------------|
| Ļ | Down direction arrow                        |
| А | Floor information A for Gray code indicator |
| В | Floor information B for Gray code indicator |
| С | Floor information C for Gray code indicator |
| D | Floor information D for Gray code indicator |
| E | Floor information E for Gray code indicator |

#### 4.5 CALL TERMINALS

| CT15 | Car 15 |
|------|--------|
| CT14 | Car 14 |
| CT13 | Car 13 |
| CT12 | Car 12 |
| CT11 | Car 11 |
| CT10 | Car 10 |
| CT9  | Car 9  |
| CT8  | Car 8  |
| CT7  | Car 7  |
| CT6  | Car 6  |
| CT5  | Car 5  |
| CT4  | Car 4  |
| CT3  | Car 3  |
| CT2  | Car 2  |
| CT1  | Car 1  |
| CT0  | Car 0  |

#### COMMUNICATION TERMINALS CONNECTION 4.6

| P-CAN   | CAN Supply – positive side 24Vdc (Taken from separate supply installed in Microzed panel) |
|---------|-------------------------------------------------------------------------------------------|
| GND_CAN | CAN Supply – negative side                                                                |
| L1      | CAN Low                                                                                   |
| H1      | CAN High                                                                                  |
| L2      | Not used                                                                                  |
| H2      | Not used                                                                                  |

<sup>&</sup>lt;sup>1</sup> For swinging door. <sup>2</sup> For automatic door only.

#### 5 DESKTOP FIRMWARE UPGRADE

#### 5.1 INSTALLING THE CARTOP FIRMWARE UPGRADE SOFTWARE

In order to upgrade firmware on site, a CD will be provided by S.&A.S.Ltd & the below steps shall be followed: 1. Run file "SAS Patch.exe" located in "CarTop\_PTool\SAS\_PTool" folder.

- 2. Go to the folder "SAS\_PTool\_Setup" located in "MZ350\_PTool\SAS\_PTool" folder and double click on "setup.exe", then follow the instructions to setup the software "SAS\_PTool.exe".
- 3. "SAS\_PTool" will appear in the programs list. Send it to Desktop as shortcut.

#### 5.2 INSTALLING THE CARTOP USB DRIVER

- 1. Power off the CarTop board.
- 2. Make sure that USB cable is connected to PC. Plug in the USB cable and Power on the CarTop.
- 3. Follow the steps below to setup the driver according to the version of windows on PC.

#### 5.2.1 DRIVER SETUP FOR WINDOWS VISTA/WIN7<sup>1</sup>

The first CarTop plugged into the PC USB port may not launch an automatic start. In this case, right-click my computer and choose properties. The following window appears. On the left side of the window, click on Device Manager.

| Control Panel Home<br>Control Panel Home<br>Device Manager<br>Remote settings<br>System protection<br>Advanced system settings | ew edition of Windows 7 |                                                     |
|----------------------------------------------------------------------------------------------------|-------------------------|-----------------------------------------------------|
|                                                                                                    | System                  | E-O Windows Experience Index                        |
|                                                                                                    | Processor:              | Intel(R) Core(TM)2 Duo CPU P8800 @ 2.66GHz 2.67 GHz |
|                                                                                                    | Installed memory (RAM): | 3.00 GB                                             |
|                                                                                                    | System type:            | 32-bit Operating System                             |

<sup>&</sup>lt;sup>1</sup> This will be implemented only one time when the first CarTop is connected to PC through USB.

The CarTop device will appear in Other Devices, right-click it and choose Update Driver Software.

| 🚔 Device Manager                                                    |                                                                                                    |  |  |  |
|---------------------------------------------------------------------|----------------------------------------------------------------------------------------------------|--|--|--|
| File Action View Help                                               |                                                                                                    |  |  |  |
| 🗇 🄿   🖬   📴   📝 🧊                                                   | 12 🙀 🙀 🕫                                                                                                    |  |  |  |
| Image: System devi                                                  | Vers levices<br>Introllers<br>inting devices<br>Update Driver Software<br>Disable<br>Uninstall<br>Scan for hardware changes<br>Properties |  |  |  |
| 🔈 - 🏺 USB Virtualization                                            |                                                                                                    |  |  |  |
|                                                                     |                                                                                                    |  |  |  |
| Launches the Update Driver Software Wizard for the selected device. |                                                                                                    |  |  |  |

Select "Search automatically for updates driver software".

| 🕞 🗕 Update Driver Software - SAS DEV                                                                                                    | <b>X</b> |
|----------------------------------------------------------------------------------------------------|----------|
| How do you want to search for driver software?                                                                                                    |          |
| Search automatically for updated driver software<br>Windows will search your computer and the Internet for the latest driver software<br>for your device, unless you've disabled this feature in your device installation<br>settings. |          |
| Browse my computer for driver software<br>Locate and install driver software manually.                                                                                                    |          |
|                                                                                                    | Cancel   |

Select "Install this driver software anyway".

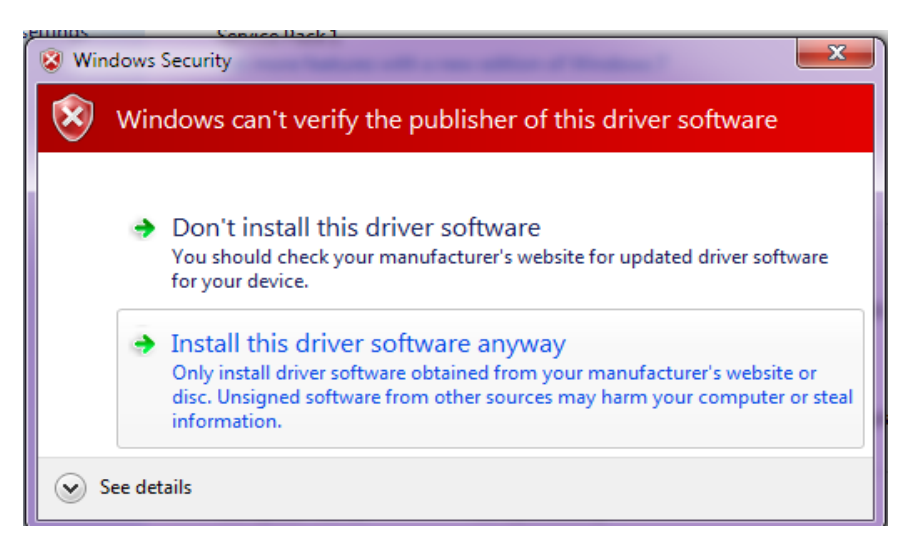

The Driver SETUP procedure will be done only once For Windows vista/Win7. So, the driver of any new CarTop connected to the PC USB port will be installed automatically.

## 5.2.2 DRIVER SETUP FOR WINDOWS XP

Each time a new CarTop is plugged into the PC USB port, a "Found New Hardware Wizard" window appears. Select "Install the software automatically (Recommended)" and click next.

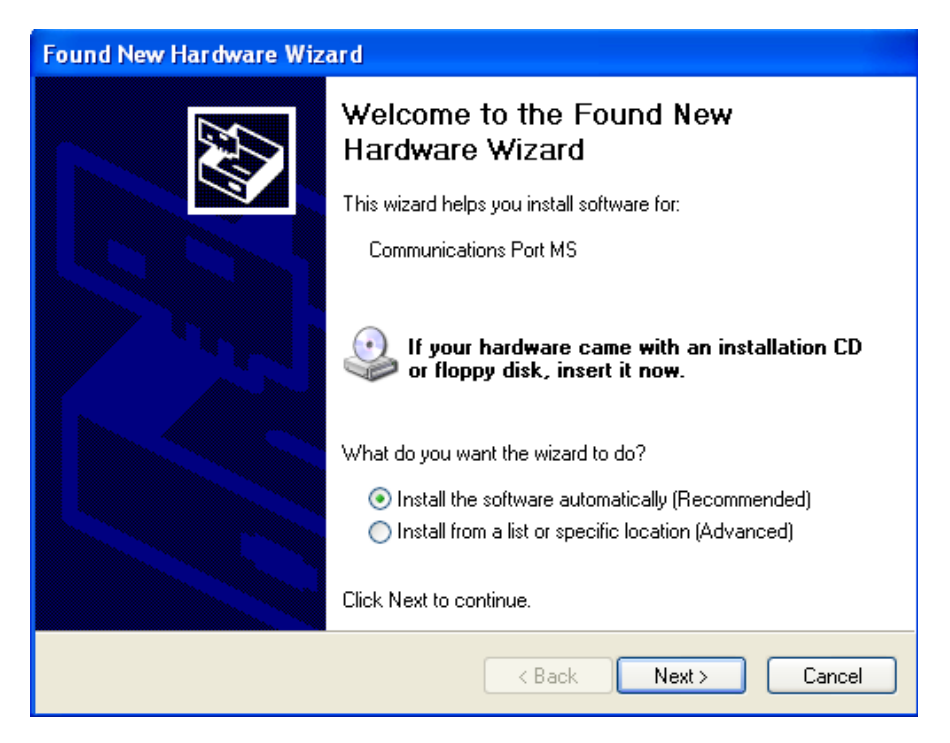

| Hardwar  | re Installation                                                                                                    |
|----------|----------------------------------------------------------------------------------------------------|
| <u>.</u> | The software you are installing for this hardware:<br>Communications Port MS<br>has not passed Windows Logo testing to verify its compatibility<br>with Windows XP. (Tell me why this testing is important.)<br>Continuing your installation of this software may impair<br>or destabilize the correct operation of your system<br>either immediately or in the future. Microsoft strongly<br>recommends that you stop this installation now and<br>contact the hardware vendor for software that has<br>passed Windows Logo testing. |
|          | Continue Anyway STOP Installation                                                                                                    |

The driver of the new CarTop connected to the PC USB port will be installed automatically.

#### 5.3 **FIRMWARE UPGRADE PROCESS**

Power off the CarTop board.

Make sure that USB cable is connected to PC. Plug in the USB cable and Power on the CarTop. Run "SAS\_PTool" application. The following window will appear prompting the user that the CarTop board is detected on the USB port:

| 👧 SAS Firmware Upgr | ade            |         |    |
|---------------------|----------------|---------|----|
| Device found        | SAS DEV Device | Upgrade |    |
|                     |                |         |    |
|                     |                |         | .: |

Click Open to choose the \*.sas file that will be used to upgrade the firmware. A Footnote will appear showing the file name, the software version and its date:

Click upgrade. The upgrade progress is shown as below:

| 🛷 SAS Firmware Upgrad | de             |          |         |     |
|-----------------------|----------------|----------|---------|-----|
| Device found          | SAS DEV Device |          |         |     |
|                       | Open File      |          | Upgrade |     |
|                       |                |          |         |     |
|                       | Firmware is up | ograding |         | .:: |

Once the upgrade is complete, the footnote "Firmware upgraded successfully" will appear:

| SAS Firmwa | are Upgrad | le                          |          |          |   |
|------------|------------|-----------------------------|----------|----------|---|
| Device f   | found      | SAS DEV Device<br>Open File |          | Upgrade  |   |
|            |            |                             |          |          |   |
|            |            | Firmware upgrade            | d succes | sfully ! | : |

Disconnect the USB cable from CarTop

The user can now process with normal operation of the lift.

#### 6 GOOGLE STORE FIRMWARE UPGRADE

# 6.1 INSTALLING THE SASPTOOL FIRMWARE APPLICATION ON THE MOBILE

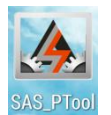

In order to upgrade firmware from a mobile, follow the below steps:

1. Search for the application "SASPTool" on google store and install it, or follow the link below: <u>https://play.google.com/store/search?q=SASPTool</u>.

#### 6.2 FIRMWARE UPGRADE PROCESS

Run "SAS\_PTool" application from the mobile. The below window appears showing all \*.sas files already saved.

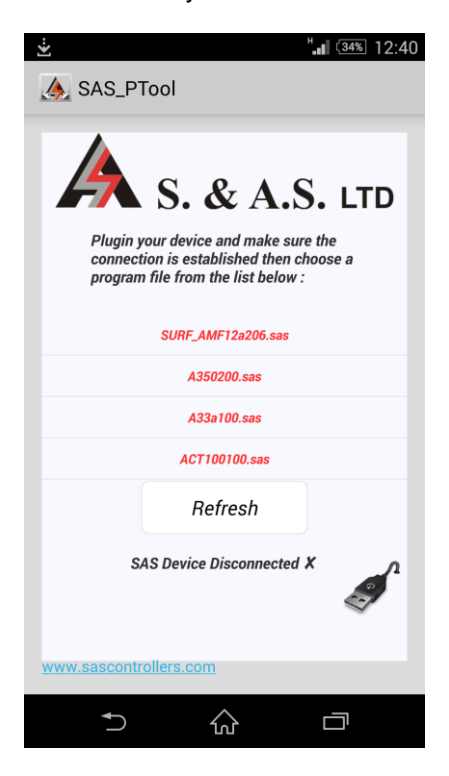

Power off the CarTop board.

Use a USB cable to connect board to the mobile. Turn CarTop on.

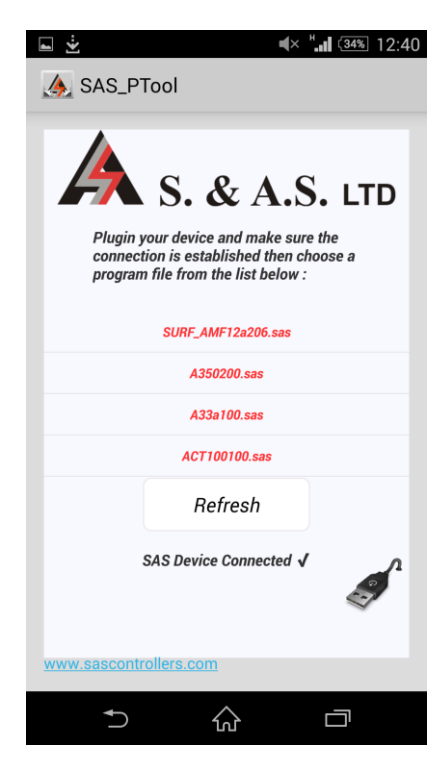

Click on the sas file that you need to download. A Popup window will appear showing the file name, its description and its date:

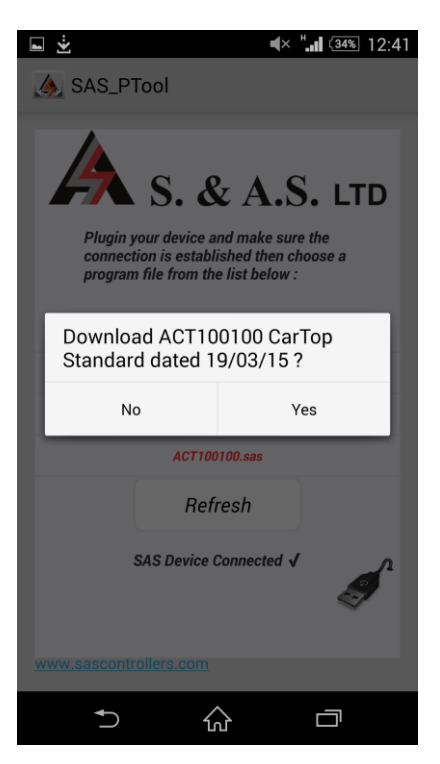

Click Yes. The downloading starts:

| ► <sup>H</sup> . (30% 10:00                                                                                           |
|----------------------------------------------------------------------------------------------------|
| 🔈 SAS_PTool                                                                                                    |
| <b>A</b> S. & A.S. LTD                                                                                                |
| Plugin your device and make sure the<br>connection is established then choose a<br>program file from the list below : |
| Please wait                                                                                                    |
| Downloading firmware                                                                                                  |
| Refresh                                                                                                    |
| SAS Device Connected √                                                                                                |
| www.sascontrollers.com                                                                                                |
| 5 ☆ □                                                                                                    |

Once the downloading is complete, the message "Firmware Downloaded successfully" will appear:

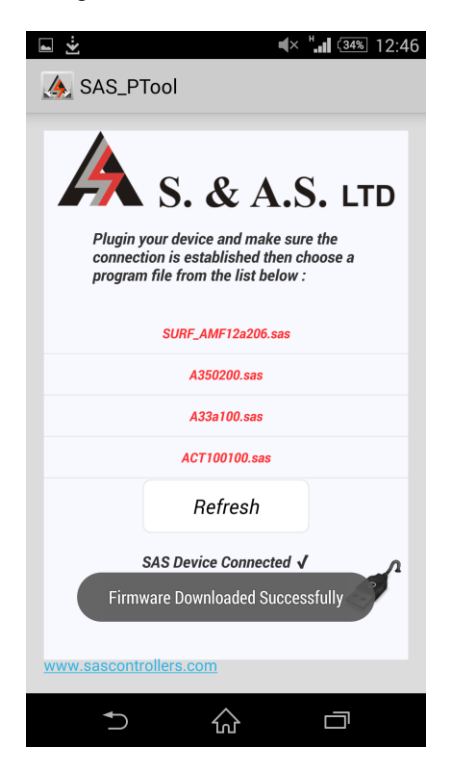

Disconnect the USB cable.

The user can now process with normal operation of the lift.

If you desire to delete any sas file from the mobile list, press on the filename until a Popup window appears showing you multiple choices:

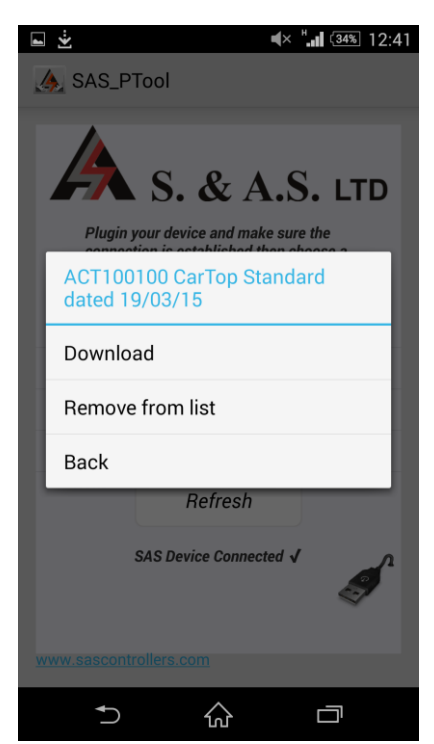

#### 7 APPENDIX A

This appendix contains all wiring diagrams relevant to assembling the board in a panel.